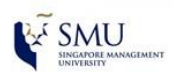

>>> Self-help Guide <<<

Installing Apex One (Mac) Antivirus Software

**Reference OS: Mac OS Monterey** 

- 1. **Download** and **extract** the **tmsminstall.zip** file.
- 2. Go into **tmsminstall** folder, locate the **tmsminstall.pkg**, double-click on it to start the installation.

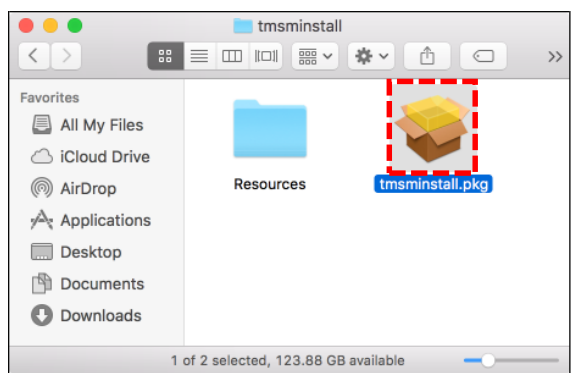

3. You might be prompted for below notification and click on **Allow** to allow the install.

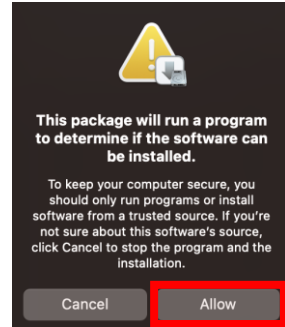

4. At the **Introduction** and **Read Me** windows, click **Continue** twice to proceed with the installation.

| • • •                                                                                               | 💝 Install Apex One (Mac) Security Agent 👸                                                                                                    | • • •                                                                                                    | 🤝 Install Apex One (Mac) Security Agent 🗧                                                                                                    |  |  |
|----------------------------------------------------------------------------------------------------|----------------------------------------------------------------------------------------------------|----------------------------------------------------------------------------------------------------|----------------------------------------------------------------------------------------------------|--|--|
| Introduction     Read Me     Destination Soliect     Installation Type     installation     Summary | Markall Apex One (Mac) Security Agent 2     Welcome to the Apex One (Mac) Security Agent Installer     This installation program guides you through the steps     necessary to install Apex One (Mac) Security Agent.     Click Continue to proceed. | <ul> <li>Introduction</li> <li>Read Me</li> <li>Destination Select</li> <li>Installation Type</li> </ul> | Install Apex One (Mac) Security Agent<br>Important Information<br>Reminders:<br>1. If another installation of Apex One (Mac) Security Agent is<br>in progress, guit this installation, wait a few minutes, and verify<br>that the installation in progress was completed. |  |  |
|                                                                                                    |                                                                                                    | ● Installation                                                                                           | <ol> <li>If another security software is currently installed on this<br/>ondpoint, quit this installation, remove the security software,<br/>and run the installation again.</li> </ol>                                                                                   |  |  |
|                                                                                                    | Go Back                                                                                                    |                                                                                                    | Print Save Go Back Continue                                                                                                    |  |  |

5. At the **Installation Type** window, click on **Install** and when prompted for the credential, enter your computer **Username** and **Password**, and then click **Install Software**.

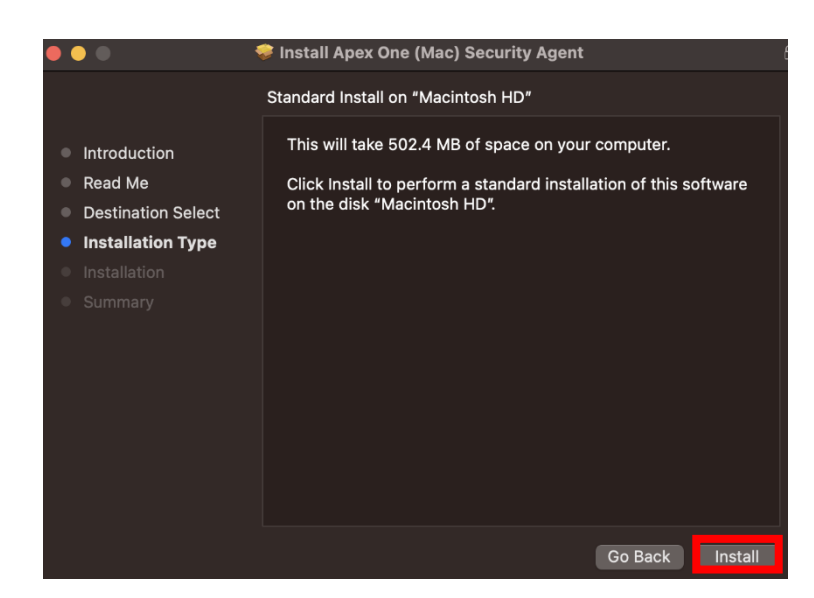

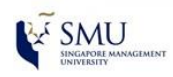

6. Select **Ok** on the following dialog boxes

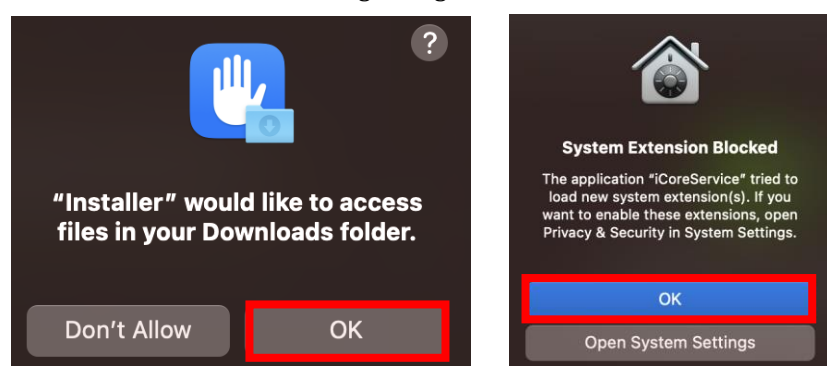

8. Turn on the following iCore Service and click OK and allow Full Disk Access

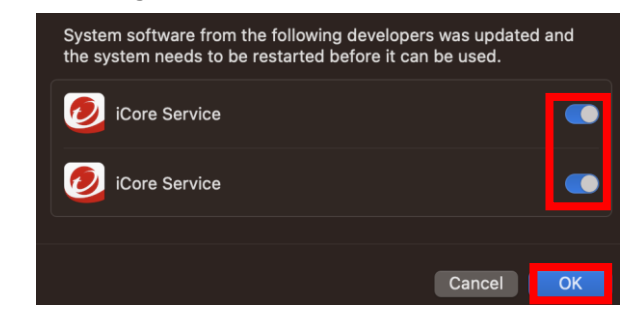

9. Click Allow & Continue on the following dialogs to allow Full Disk Access for Apex One(Mac) Security Agent, iCore Service & Trend Micro Extension

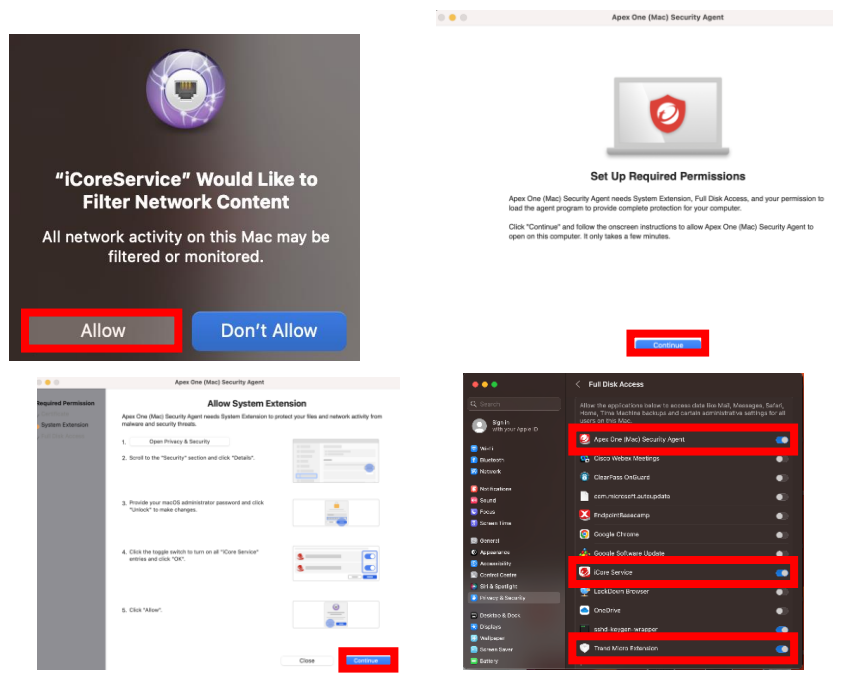

7. In the **Privacy & Security** Page, select Details, and enter your computer **Username** and **Password** 

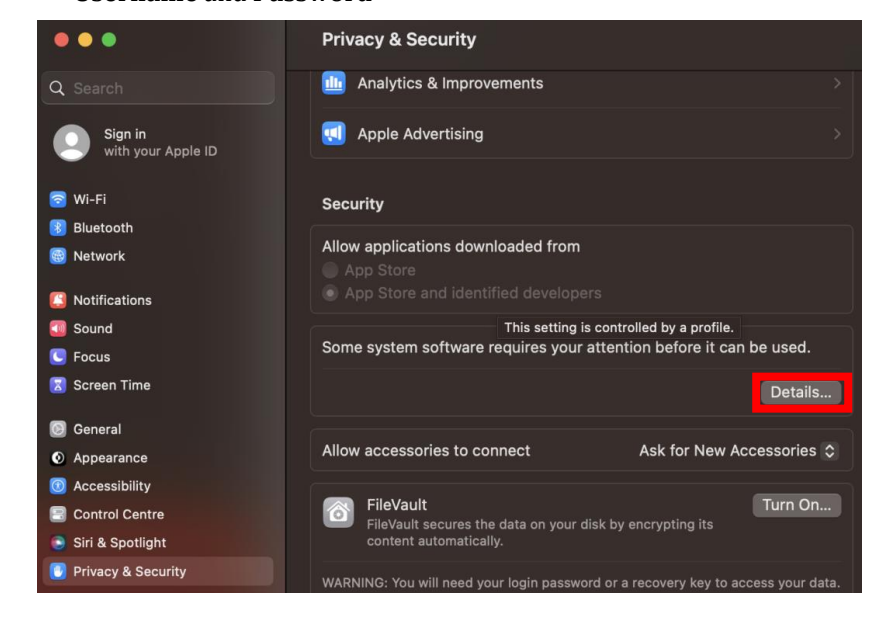

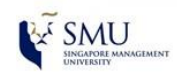

**10.** Click **Ok** to restart Apex One (Mac Security) and select **Open Security Agent Console** 

|                                                                   | Apex One (Mac) Security Agent            |  |  |  |  |  |  |  |  |
|-------------------------------------------------------------------|------------------------------------------|--|--|--|--|--|--|--|--|
|                                                                   | Security Permissions Required            |  |  |  |  |  |  |  |  |
|                                                                   | View Details                             |  |  |  |  |  |  |  |  |
| Restart Apex One (Mac) Security                                   |                                          |  |  |  |  |  |  |  |  |
| Agent to make changes take<br>effect                              | Product Information:                     |  |  |  |  |  |  |  |  |
| For permission changes to take effect                             | Agent Version: 3.5.6503                  |  |  |  |  |  |  |  |  |
| click OK to restart the Apex One (Mac)<br>Security Agent program. | Virus Pattern Version: 17.889.00         |  |  |  |  |  |  |  |  |
|                                                                   | Server: ugschx.manage.trendmicro.com:443 |  |  |  |  |  |  |  |  |
|                                                                   | More details                             |  |  |  |  |  |  |  |  |
| ОК                                                                | Open Security Agent Console              |  |  |  |  |  |  |  |  |

11. Click on Update to download the new components and restart the computer.

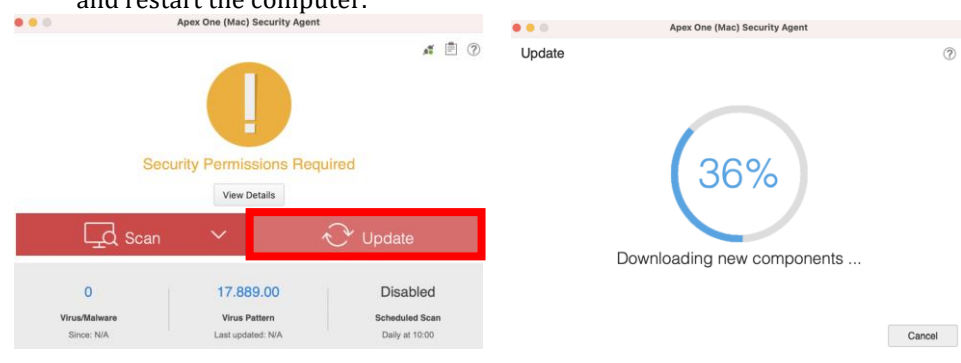

12. You should have a red Apex One (Mac Security) icon in the upper right-hand corner of your computer taskbar without an exclamation mark.

| 0 | Ð | * | <b>(</b> )) | ((: |
|---|---|---|-------------|-----|
|   |   |   |             |     |